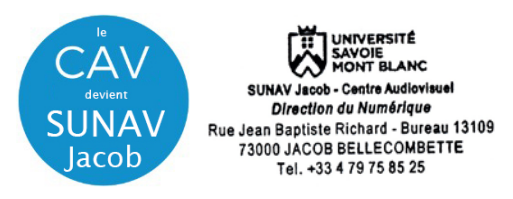

1 - Raccordez votre ordinateur à l'une des prises à votre disposition

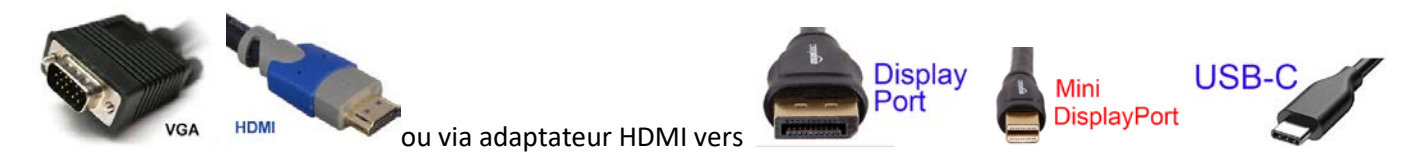

**2- Allumez le vidéoprojecteur (touche ON)** sur boitier mural. Attendez la fin de temporisation d'allumage (bouton **ON** clignotant)

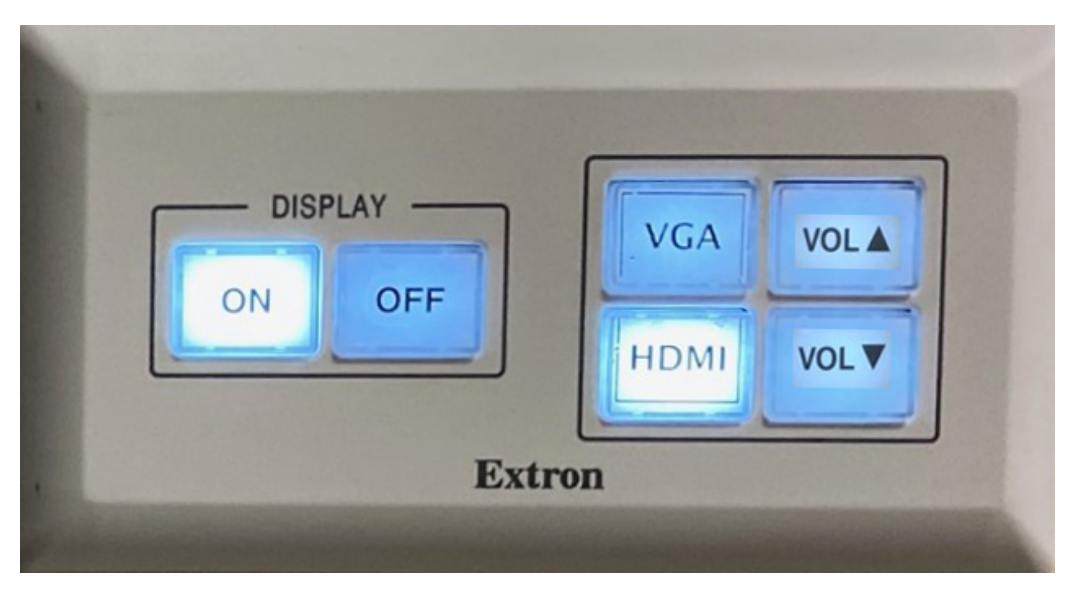

**3** –Le vidéoprojecteur s'allume par défaut sur la source entrante HDMI (détection des sources VGA et HDMI automatique sur cette entrée)

**4 - Allumez / démarrez votre ordinateur** (activation des paramètres de votre carte graphique nécessaire à la gestion de dialogue entre votre ordinateur et le vidéoprojecteur)

5 - la détection du double affichage est normalement automatique. Vous pouvez le faire manuellement aussi.

• Paramétrage manuel - Sous Windows 10 : Appuyez simultanément sur les touches

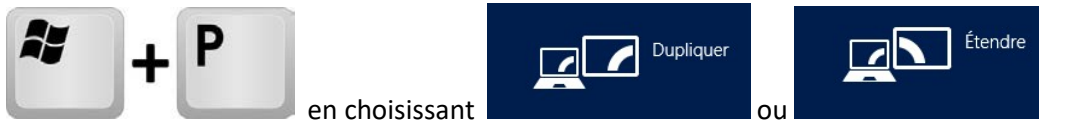

Attention : la résolution d'affichage de votre écran principal dupliqué ou celui du bureau étendu ne doit pas excéder les paramètres de 1024x768 en VGA et de 1366 x 768 en HDMI.

## Paramétrage manuel - Sous MacOs :

- Dans le menu Apple ( ), choisissez Préférences Système....
- À partir du menu Présentation, choisissez Moniteurs.
- Cliquez sur l'onglet Disposition.

Cochez la case correspondant à l'option « Recopie vidéo » dans l'angle inférieur gauche.

Attention : la résolution d'affichage de votre écran principal dupliqué ou celui du bureau étendu ne doit pas excéder les paramètres de 1024x768 en VGA et de 1366 x 768 en HDMI. En connectique USB-C/mini-display Port <u>avec adaptateur</u>, utilisez la résolution « à l'échelle » en 1080i ou 1080p.

6 – Pensez à éteindre les appareils en fin d'utilisation. Les lampes ont une durée de vie comptée !!